## **PJM Now Emergency Procedures Alert Settings**

## PJM Now can now send you alerts for PJM's emergency procedures.

## To turn on emergency procedure alerts:

- Go to More > Alerts and tap "Allow Alerts" to display all alert types.
- Tap "Emergency Procedures," followed by "Allow Alerts" to turn on emergency procedure alerts and show you alert options.

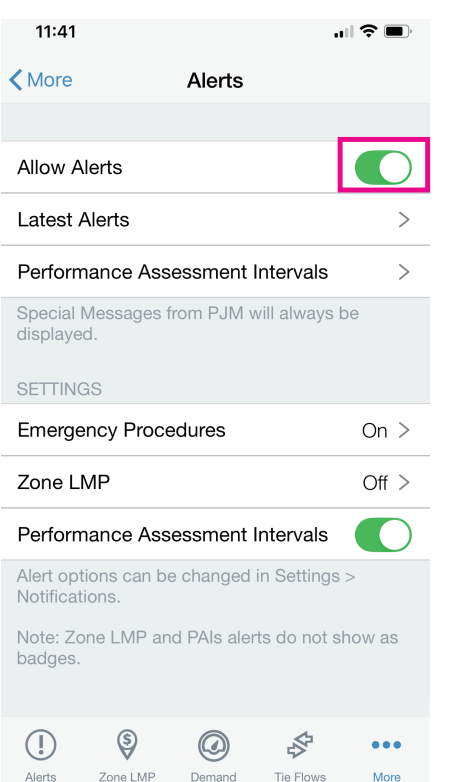

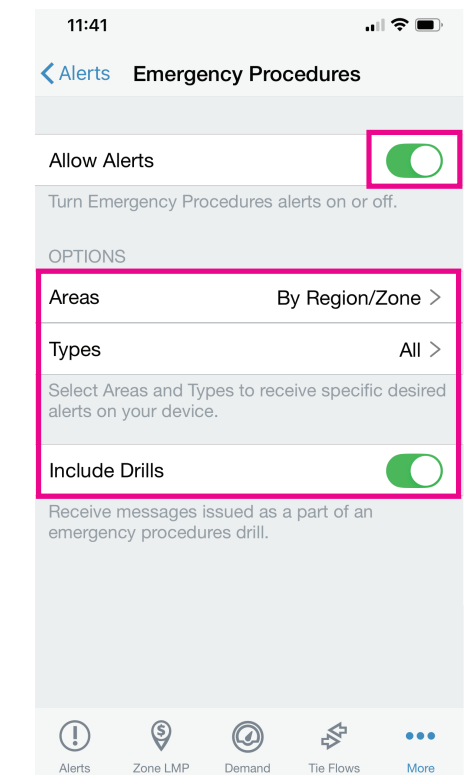

Once the alert options are displayed, you can choose the areas and types of emergency procedure notifications you would like to receive.

Areas - choose between region/zones and states

- **Types** choose between different types of emergency procedures, including Performance Assessment Hour notifications
- **Drills** receive messages related to emergency procedure drills

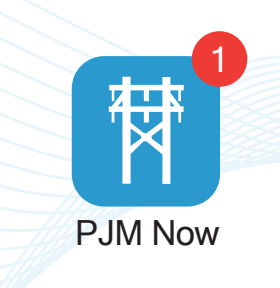

## Notifications

Now that the alerts have been turned on in the app, you will receive alerts based on the notification settings of your device. For iOS users, you can choose from all the standard options, including badges. Badges on home screen icons are not supported by Android.

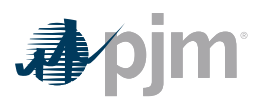